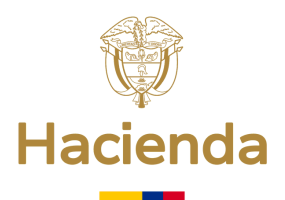

# Guía de ejecución presupuestal en el

Sistema de Presupuesto y Giro de Regalías.

9 8 0 0 0 × 0 0 5 0 0 0 0

Conozca el proceso para realizar la ejecución presupuestal en el SPGR.

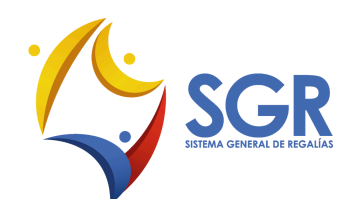

וווווווווו

# Proceso para la ejecución presupuestal en el SPGR

Recuerde que para iniciar el proceso debe estar completa la información del proyecto de inversión en el **Sistema Unificado de Inversión y Finanzas Públicas (SUIFP),** el cual alimenta los datos en el Sistema de Presupuesto y Giro de Regalías (SPGR). El proyecto debe estar en estado aprobado con el valor que corresponda para cada vigencia presupuestal, con ejecutor designado y con la fecha de publicación del acto administrativo mediante el cual se aprobó. Una vez actualizada la información en SUIFP, queda disponible al siguiente día en el SPGR.

Durante el proceso intervienen **cuatro perfiles,** quienes realizarán las transacciones necesarias para el cumplimiento de cada paso.

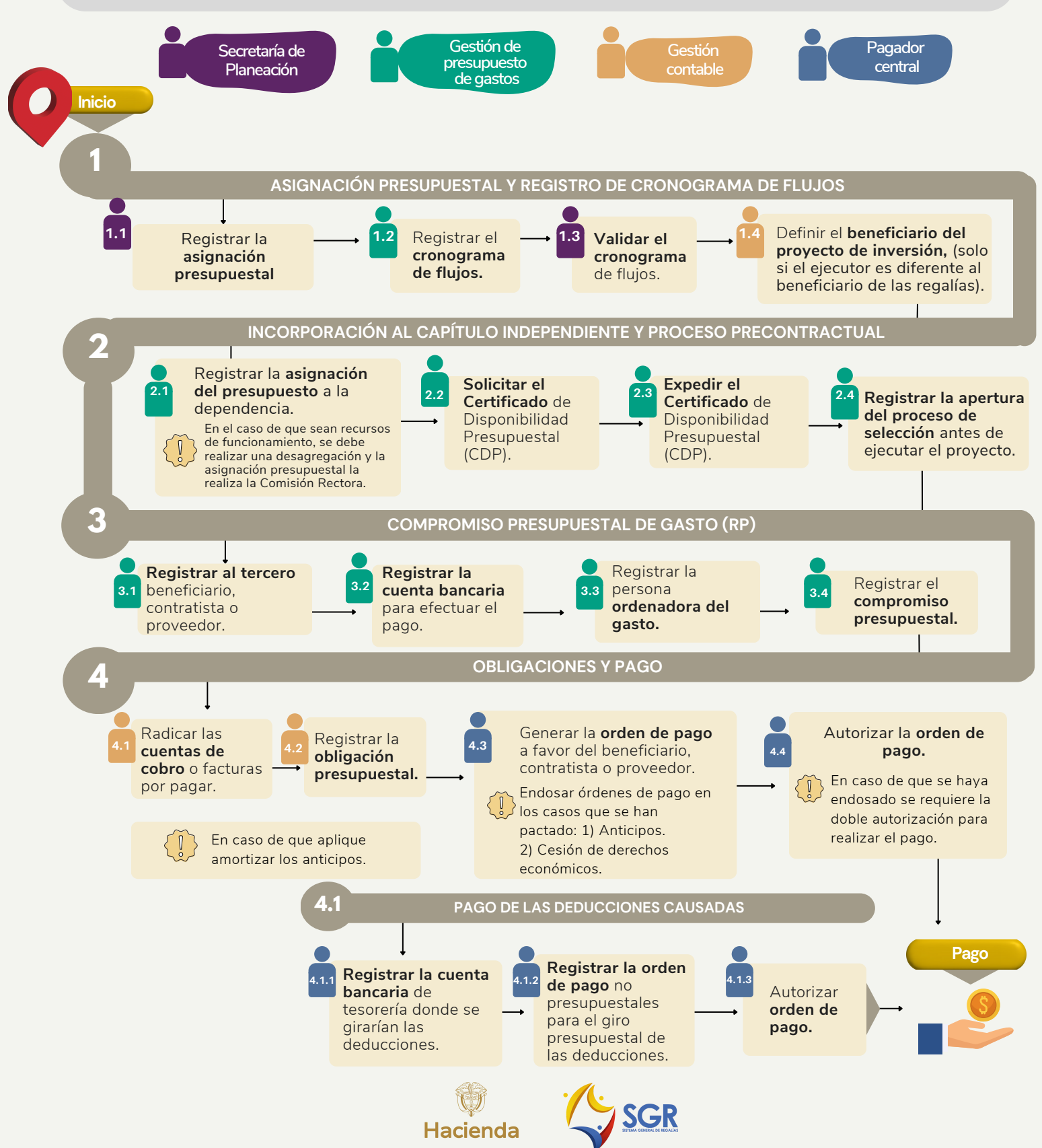

## Proceso para la ejecución presupuestal en el SPGR

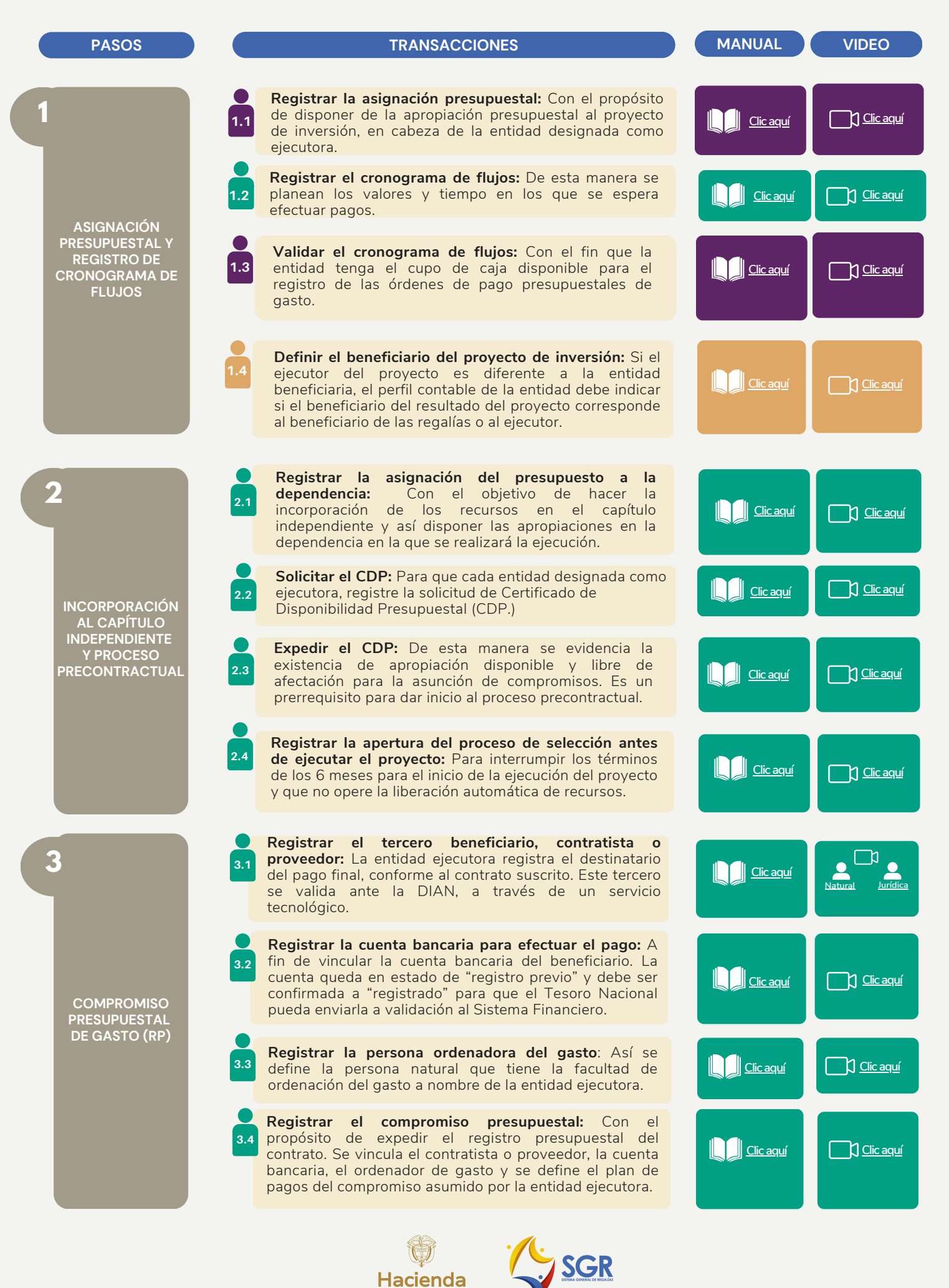

# Proceso para la ejecución presupuestal en el SPGR

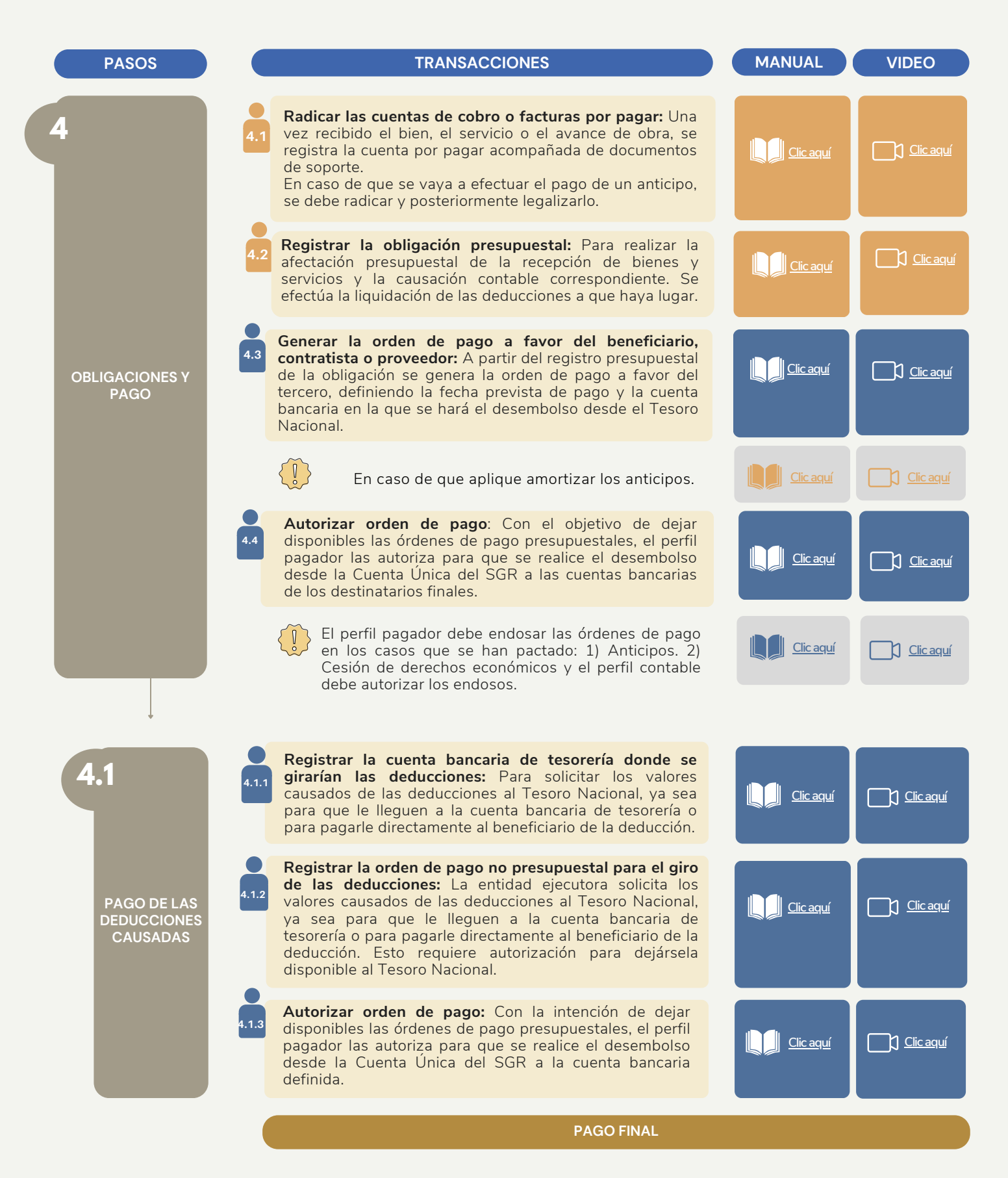

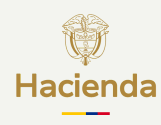

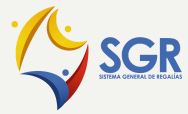

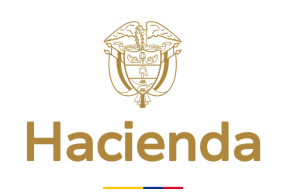

#### Ministerio de Hacienda y Crédito Público

Carrera 8 No. 6 C- 38 Bogotá, Colombia.

#### Sistema General de Regalías

En Bogotá: (601) 602 1270 Opción 2 Línea Gratuita: 01-8000-910071 Opción 2

## www.minhacienda.gov.co

### @Minhacienda

## @Regalías\_MHCP

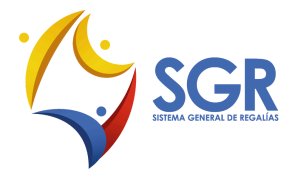